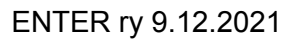

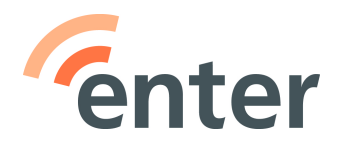

# Koronatodistuksen tallentaminen puhelimelle

- 1. Kirjaudu Omakanta-palveluun kanta.fi
- 2. Valitse etusivulta "Siirry Koronatodistus-osioon"
- Valitse "Avaa koronarokotustodistus (pdf)" tai "Avaa testitulostodistus" tai "Avaa sairastamistodistus". Kun todistus on auennut ruudulle: Android: kolme pistettä oikeassa yläkulmassa: Lataa (=tallentaa puhelimen Tiedostot-kansioon) tai Lisää Driveen (=tallentaa Google Driveen).

**iOS**: valitse alariviltä "vie"-symboli: <sup>1</sup> ja sieltä Tallenna Tiedostoihin. Valitse joko iCloud Drive tai Oma iPhone ja "Tallenna".

4. Jos todistus aukesi selaimella omalle välilehdelle, sulje se ja Kirjaudu ulos Omakannasta

Huom! Jos tallennat todistuksen Google driveen tai iCloud driveen, sinulla tulee olla nettiyhteys todistuksen avaamiseksi.

# Näin löydät Koronatodistuksen puhelimestasi

## Android

- 1. Avaa Tiedostot- tai Drive-sovellus (riippuen kumpaan todistuksen tallensit) ja avaa todistus. Sovelluksessa näkyy viimeisin tallennettu tiedosto ylimpänä.
- 2. Jossain Android-mallissa kolmen pisteen valikon takaa löytyy "Lisää aloitukseen" joka tuo pikakuvakkeen koronatodistukseen suoraan aloitusnäytölle.
- 3. Toinen vaihtoehto on lisätä Tiedostot-sovellus aloitusnäytölle, jotta löydät todistukseen jatkossa helposti.
- 4. Google Play -kaupasta voi ladata myös maksuttoman Covid Certificate -sovelluksen (hakusana "covidpass"), johon todistuksen saa ladattua helposti luettavaan muotoon. Avaa sovellus ja hae tiedostoista tai lue QR-koodi kameran avulla, jos todistus on tulostettuna. Sovellus on englanninkielinen, Sveitsin valtion luoma, mutta toimii Suomessakin.

#### iPhone

- 1. Avaa Tiedostot-sovellus ja sieltä joko iCloud Drive tai Oma iPhone (riippuen kumpaan sovelluksen tallensit) ja avaa todistus.
- 2. Lisää Tiedostot-sovellus aloitusnäytölle, jotta löydät todistukseen jatkossa helposti.
- Koronapassi on mahdollista viedä myös Apple Wallet -sovellukseen <u>https://covidpass.marvinsextro.de/</u> tai <u>https://covidpass.eu</u> -sivustojen kautta. Käytä puhelimen Safari-selainta ja seuraa ohjeita.

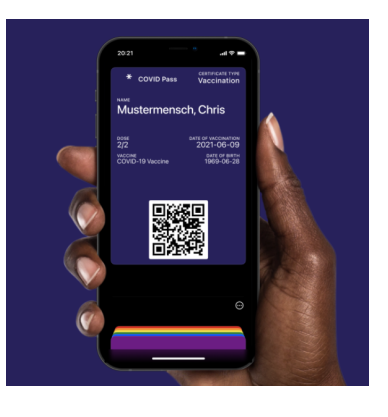

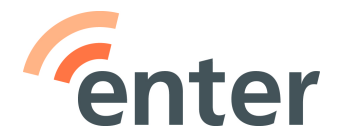

### Kuvakaappaus todistuksesta

- 1. Avaa todistus
- 2. Ota kuvakaappaus puhelimesi näytöstä (kussakin puhelinmallissa on oma näppäinyhdistelmänsä kuvakaappauksen ottamiseksi)
- 3. Siirry puhelimesi kuva-sovellukseen (Galleria/Kuvat)
- 4. Merkkaa kuva suosikiksi sydän-symbolilla (Androideissa ylälaidassa, iOS alalaidassa)

## Lue lisää:

Tietostartti: Hanki koronapassi puhelimeen

- Vinkit siitä, miten myös Android-puhelimeen saa lompakko-sovelluksen sekä koronapassin.

Koronapassina voi käyttää mitä tahansa kolmesta Omakannan koronatodistuksesta, eli todistusta koronarokotuksesta, todistusta koronatestituloksesta tai todistusta sairastetusta koronavirustaudista. Lähde: Kanta.fi

Korjausehdotukset ohjeeseen: nina.ziessler@entersenior.fi